# RSA NetWitness Platform

Event Source Log Configuration Guide

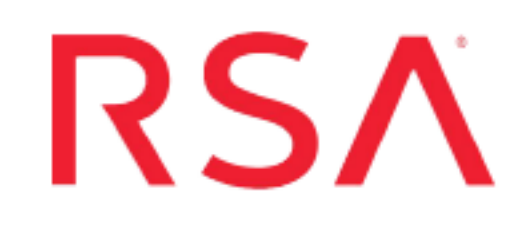

# **McAfee Email Gateway**

Last Modified: Friday, March 20, 2020

#### **Event Source Product Information:**

Vendor: McAfee Event Source: Email Gateway (formerly known as CipherTrust IronMail) Versions: 5.5, 7.x

**Note:** RSA is qualifying support for the major version. In case of any configuration changes or logs not parsing in a minor version, please open a case and we will add support for it.

#### **RSA Product Information:**

Supported On: NetWitness Platform 10.0 and later Event Source Log Parser: ironmail, CEF Collection Method: Syslog, SNMP Event Source Class.Subclass: Security.Antivirus To configure the McAfee Email Gateway event source, you must:

- I. Configure Syslog Output on McAfee Email Gateway
- II. Configure RSA NetWitness Platform for Syslog Collection
- III. Configure SNMP Event Sources on the RSA NetWitness Platform

**Note:** McAfee Email Gateway logs some events in Syslog format, and others in SNMP traps, so you must configure both formats to send all events to the RSA NetWitness Platform.

# Configure Syslog Output on McAfee Email Gateway

Depending on your version:

- Configure McAfee Email Gateway version 7.x, or
- Configure McAfee Email Gateway version 5.5

# Configure McAfee Email Gateway 7.x

- 1. Log on to the McAfee Email Gateway web interface with administrator credentials.
- 2. Click on the **System** icon.
- 3. From the Logging, Alerting and SNMP menu, click on the SNMP Alert Settings tab.
  - a. Check the Enable SNMP alerts box.
  - b. Under Send alerts to the trap manager for the following event types, check the boxes for all event types.
  - c. Complete the following fields in Trap Manager Settings:

| Field            | Value                                                              |
|------------------|--------------------------------------------------------------------|
| Trap manager     | Enter the IP address of the RSA NetWitness Platform Log Collector. |
| Community name   | public                                                             |
| Protocol version | v1                                                                 |

d. Select Apply configuration changes.

- 4. Click on the SNMP Monitor Settings tab.
  - a. Check the Enable SNMP monitor box.
  - b. Complete the following fields in **Basic Settings**:

| Field            | Value  |
|------------------|--------|
| Protocol version | v1/v2c |
| Community name   | public |

- c. From the Access control list field, select Allow all hosts / networks.
- d. Click the green checkmark labeled Apply configuration changes.
- 5. Click on the System Log Settings tab.
  - a. Check the Enable system log events box.
  - b. Under Log events to the syslog for the following event types, check the boxes for all event types.
  - c. For Logging format, select either Original or Common Event Format.
  - d. Complete the following fields in Off-box system log:

| Field            | Value                                                                              |
|------------------|------------------------------------------------------------------------------------|
| Receiving server | Enter the IP address of the RSA NetWitness Log<br>Decoder or Remote Log Collector. |
| Port             | 514                                                                                |
| Protocol         | UDP                                                                                |

e. Select Apply configuration changes.

#### **Configure McAfee Email Gateway 5.5**

#### To configure McAfee Email Gateway 5.5 - Alert Notification Configuration:

- 1. Log on to the McAfee Email Gateway web interface with administrator credentials.
- 2. Click the **Reporting** tab.
- 3. From the menu, expand Alert Manager and select Alert Class.

- 4. Click Add to create an Alert Class that contains all the services you want to monitor.
- 5. From the menu, expand Alert Manager and select Alert Mechanism.
- 6. Select the following values from the drop down fields and then click Add:
  - Alert Class Manage: select the Alert Class that contains the services you want to monitor
  - Alert Type: INFORMATION
  - Alert Mode: SNMP
- 7. Fill in the following fields and click **Submit**:
  - Server Name: IP address of the RSA NetWitness Platform Log Collector
  - Version: 2
  - Port: 162
- 8. Repeat steps **5** and **6** for these Alert Types:
  - NOTIFICATION
  - WARNING
  - ERROR
  - CRITICAL

# **Configure RSA NetWitness Platform**

Perform the following steps in RSA NetWitness Platform:

- Ensure the required parser is enabled
- Configure Syslog Collection

#### **Ensure the Required Parser is Enabled**

If you do not see your parser in the list while performing this procedure, you need to download it in RSA NetWitness Platform Live.

#### Ensure that the parser for your event source is enabled:

- 1. In the NetWitness menu, select ADMIN > Services.
- 2. In the Services grid, select a Log Decoder, and from the Actions menu, choose View > Config.
- 3. In the Service Parsers Configuration panel, search for your event source, and ensure that the **Config Value** field for your event source is selected.

**Note:** The required parser is **ironmail**. If logs are coming in Common Event Format (CEF), the required parser is **cef**.

## **Configure Syslog Collection**

**Note:** You only need to configure Syslog collection the first time that you set up an event source that uses Syslog to send its output to NetWitness.

You should configure either the Log Decoder or the Remote Log Collector for Syslog. You do not need to configure both.

#### To configure the Log Decoder for Syslog collection:

- 1. In the **NetWitness** menu, select **ADMIN** > **Services**.
- 2. In the Services grid, select a Log Decoder, and from the Actions menu, choose View > System.
- 3. Depending on the icon you see, do one of the following:

- If you see <sup>Start Capture</sup>, click the icon to start capturing Syslog.
- If you see <sup>•</sup> Stop Capture</sup>, you do not need to do anything; this Log Decoder is already capturing Syslog.

#### To configure the Remote Log Collector for Syslog collection:

- 1. In the NetWitness menu, select ADMIN > Services.
- In the Services grid, select a Remote Log Collector, and from the Actions menu, choose View > Config > Event Sources.
- 3. Select Syslog/Config from the drop-down menu.

The Event Categories panel displays the Syslog event sources that are configured, if any.

4. In the Event Categories panel toolbar, click +.

The Available Event Source Types dialog is displayed.

- 5. Select either **syslog-tcp** or **syslog-udp**. You can set up either or both, depending on the needs of your organization.
- 6. Select the new type in the Event Categories panel and click + in the Sources panel toolbar.

The Add Source dialog is displayed.

7. Enter **514** for the port, and select **Enabled**. Optionally, configure any of the Advanced parameters as necessary.

Click OK to accept your changes and close the dialog box.

After you configure one or both syslog types, the Log Decoder or Remote Log Collector collects those types of messages from all available event sources. So, you can continue to add Syslog event sources to your system without needing to do any further configuration in NetWitness.

# Configure SNMP Event Sources on NetWitness Platform

To set up SNMP on RSA NetWitness Platform, perform the following tasks:

- I. Add the SNMP Event Source Type
- II. Configure SNMP Users

## Add the SNMP Event Source Type

**Note:** If you have previously added the **snmptrap** type, you cannot add it again. You can edit it, or manage users.

#### Add the SNMP Event Source Type:

- 1. In the RSA NetWitness Platform menu, select Administration > Services.
- 2. In the Services grid, select a Log Collector service.
- 3. Click  $\bigcirc$  under Actions and select View > Config.
- 4. In the Log Collector **Event Sources** tab, select **SNMP/Config** from the drop-down menu.

The Sources panel is displayed with the existing sources, if any.

5. Click + to open the Available Event Source Types dialog.

| Avai | lable Event So | urce Types | ×  |
|------|----------------|------------|----|
|      | Name ^         |            |    |
|      | snmptrap       |            |    |
|      |                |            |    |
|      |                |            |    |
|      |                |            |    |
|      |                |            |    |
|      |                |            |    |
|      |                |            |    |
|      |                |            |    |
|      |                |            |    |
|      |                |            |    |
|      |                |            |    |
|      |                | Cancel     | ОК |

- 6. Select snmptrap from the Available Event Source Types dialog and click OK.
- 7. Select **snmptrap** in the Event Categories panel.
- 8. Select **snmptrap** in the Sources panel and then click the Edit icon to edit the parameters.

| Edit Source                       |              | )  | < |
|-----------------------------------|--------------|----|---|
| - Basic                           |              |    |   |
| Name *                            | snmptrap     |    | 1 |
| Ports                             |              |    | 1 |
| Community Strings                 |              |    | 1 |
| Minimum V3 Security<br>Level      | noAuthNoPriv | ~  |   |
| Collect V1 Traps                  | $\checkmark$ |    | 1 |
| Collect V2c Traps                 | $\checkmark$ |    | 1 |
| Collect V3 Traps                  | $\checkmark$ |    | 1 |
| Enabled                           | $\checkmark$ |    | 1 |
| Advanced                          |              | _  | l |
| InFlight Publish Log<br>Threshold | 0            |    |   |
| Maximum Receivers                 | 2            | \$ | 4 |
| Debug                             | Off          | Υ, | , |
| 4                                 |              | F  |   |
|                                   | Cancel Of    | (  |   |

9. Update any of the parameters that you need to change.

### (Optional) Configure SNMP Users

If you are using SNMPv3, follow this procedure to update and maintain the SNMP v3 users.

#### **Configure SNMP v3 Users**

- 1. In the RSA NetWitness Platform menu, select Administration > Services.
- 2. In the Services grid, select a Log Collector service.
- 3. Click  $\bigcirc$  under Actions and select View > Config.
- 4. In the Log Collector Event Sources tab, select SNMP/SNMP v3 User Manager from the drop-down menu.

The SNMP v3 User panel is displayed with the existing users, if any.

5. Click + to open the Add SNMP User dialog.

| Add SNMP User                |                   |   |      |
|------------------------------|-------------------|---|------|
| Username *                   | SNMPUser1         |   |      |
| Engine ID                    | 80001F8880C71100( |   |      |
| Authentication<br>Type       | SHA               | ~ |      |
| Authentication<br>Passphrase | •••••             |   |      |
| Privacy Type                 | AES               | ~ |      |
| Privacy Passphrase           | •••••             |   |      |
|                              | Close             | C | Save |

6. Fill in the dialog with the necessary parameters. The available parameters are described below.

#### **SNMP User Parameters**

The following table describes the parameters that you need to enter when you create an SNMP v3 user.

| Parameter                    | Description                                                                                                    |
|------------------------------|----------------------------------------------------------------------------------------------------|
| Username *                   | User name (or more accurately in SNMP terminology, security name).<br>RSA NetWitness Platform uses this parameter and the <b>Engine ID</b><br>parameter to create a user entry in the SNMP engine of the collection<br>service. |
|                              | The <b>Username</b> and <b>Engine ID</b> combination must be unique (for example, <b>logcollector</b> ).                                                                                                    |
| Engine ID                    | (Optional) Engine ID of the event source. For all event sources sending SNMP v3 traps to this collection service, you must add the username and engine id of the sending event source.                                          |
|                              | For all event sources sending SNMPv3 informs, you must add just the username with a blank engine id.                                                                                                    |
| Authentication               | (Optional) Authentication protocol. Valid values are as follows:                                                                                                    |
| туре                         | • None (default) - only security level of noAuthNoPriv can be used for traps sent to this service                                                                                                    |
|                              | • SHA - Secure Hash Algorithm                                                                                                    |
|                              | • MD5 - Message Digest Algorithm                                                                                                    |
| Authentication<br>Passphrase | Optional if you do not have the <b>Authentication Type</b> set.<br>Authentication passphrase.                                                                                                    |
| Privacy Type                 | (Optional) Privacy protocol. You can only set this parameter if<br>Authentication Type parameter is set. Valid values are as follows:                                                                                           |
|                              | • None (default)                                                                                                    |
|                              | • AES - Advanced Encryption Standard                                                                                                    |
|                              | • DES - Data Encryption Standard                                                                                                    |
| Privacy<br>Passphrase        | Optional if you do not have the <b>Privacy Type</b> set. Privacy passphrase.                                                                                                    |
| Close                        | Closes the dialog without adding the SNMP v3 user or saving modifications to the parameters.                                                                                                    |
| Save                         | Adds the SNMP v3 user parameters or saves modifications to the parameters.                                                                                                    |

Copyright © 2020 Dell Inc. or its subsidiaries. All Rights Reserved.

## Trademarks

For a list of RSA trademarks, go to www.emc.com/legal/emc-corporation-trademarks.htm#rsa.